## **Colmonell Primary School**

Accessing GLOW

1. In google search for "glow rmunify"

Choose this link...

Glow - Sign In - RM Unify

https://sts.platform.rmunify.com/Account/SignIn/glow 
RM Unify is your Launch Pad to the Cloud - a single sign-on system, application library and management console designed specifically for education. Glow - Sign In Jump to footer

OR CLICK ON THIS LINK

https://sts.platform.rmunify.com/Account/SignIn/glow

2. Enter your child's username and password (see attached sheet)

| Sign In       @GlowScot Tweets         I       @glow         Password       Imedrothock PS (dhiverborths 1: 11 Mar 09:58 Mar)         Password       Imedrothock PS (dhiverborths 1: 11 Mar 09:58 Mar)         Password       Imedrothock PS (dhiverborths 1: 11 Mar 09:58 Mar)         Remember my username       Imedrothock PS (dhiverborths 1: 11 Mar 09:58 Mar)         Sign in       Espand         Corrgotten your password?       Need A Glow Login?         Only Glow users are allowed to access this service. If you do not have a Glow username and password then you may be committing an offence by trying to gain access to this service.       Find out more about Glow         Find out more about Glow       Expand       Imediation in the present of the present of the pre |                                                                                                    |                                                                                                    |
|----------------------------------------------------------------------------------------------------|----------------------------------------------------------------------------------------------------|----------------------------------------------------------------------------------------------------|
| Imerbrotics PS (Rinverbrotics F): 11 Mar 09:58 AM, We have arrived (RinverssFringer) So excited to head of the presentations #trived (RinverssFringer) So excited to head of the presentations #trived (RinverssFringer) So excited to head of the presentations #trived (RinverssFringer) So excited to head of the presentations #trived (RinverssFringer) So excited to head of the presentations #trived (RinverssFringer) So excited to head of the presentations #trived (RinverssFringer) So excited to head of the presentations #trived (RinverssFringer) So excited to head of the presentations #trived (RinverssFringer) So excited to head of the presentations #trived (RinverssFringer) So excited to head of the presentations #trived (RinverssFringer) So excited to head the presentations #trived (RinverssFringer) So excited to head the presentations #trived (RinverssFringer) So excited to head the presentations #trived (RinverssFringer) So excited to head the presentations #trived (RinverssFringer) So excited to head the presentations #trived (RinverssFringer) So excited to head the presentations #trived (RinverssFringer) So excited to head the presentations #trived (RinverssFringer) So excited to head the presentations #trived (RinverssFringer) So excited to head the present several Professional Learning excited to head the present several Professional Learning Communic                                                                                                    | Sign In                                                                                                    | @GlowScot Tweets                                                                                                    |
| Remember my username   Sign in   Forgotten your password?   Progotten your password?   Only Glow users are allowed to access this service. If you do not have a Glow username and password then you may be committing an offence by trying to gain access to this service.   Find out more about Glow                                                                                                    | Password I                                                                                                    | Inverbrothock PS @InverbrothPS - 11 Mar 09:58 AM<br>We have arrived! @KinrossPrimaryS so excited to hear al<br>of the presentations #ttm20 @GlowScor<br>@PrometheanUKI https://t.co/bws6MEySV8<br>Expand Clark |
| Sign in       activities taking place across 5 days in schools all ow Sco <a href="https://t.co/Em5ytafEN">https://t.co/Em5ytafEN</a> Eorgotten your password?       • Need A Glow Login?         Only Glow users are allowed to access this service. If you do not have a Glow username and password then you may be committing an offence by trying to gain access to this service.       Glow Scot @GlowScot - 5 Mar 04-05 PM         Find out more about Glow       Find out more about Glow       Exercise                                                                                                    | Remember my username                                                                                                    | Education Scotland @EducationScot · 10 Mar 04:01 PM<br>Last year National Digital Learning Week saw over 200                                                                                                   |
| Eorgotten your password?       Need A Glow Login?         Only Glow users are allowed to access this service. If you do not have a Glow username and password then you may be committing an offence by trying to gain access to this service.       Glow Scot @GlowScot · 5 Mar 04:05 PM         Find out more about Glow       Fund out more about Glow       Expand                                                                                                    | Sign in                                                                                                    | activities taking place across 5 days in schools all over<br>Sco <u>https://t.co/Em5ytafFLN</u>                                                                                                    |
| Hind out more about Glow                                                                                                    | Forgotten your password? - Need A Glow Login?<br>Only Glow users are allowed to access this service. If you do not have a Glow username and password then you may be committing an offence by trying to gain access to this service. | Glow Scot @Glow Scot - 5 Mar 04:05 PM     From Expressive Arts and Gaelic Education to Health an     Wellbeing - there are several Professional Learning     Communi https://t.co/p0rfqCS13w                   |
|                                                                                                    | <u>Find out more about Glow</u>                                                                                                    | Expand A ti 🕈                                                                                                    |

3. Click on the house for Colmonell Primary School Launch Pad.

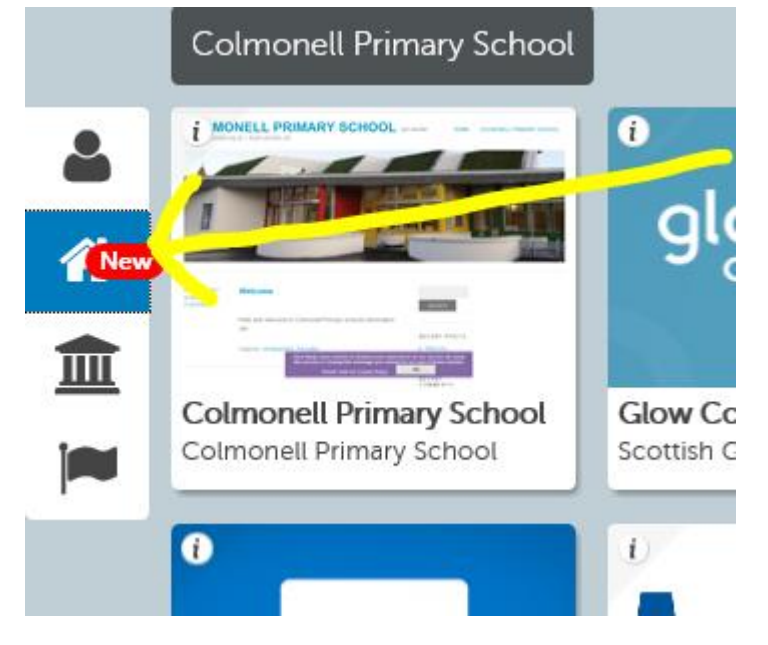

4. Choose Microsoft Office 365

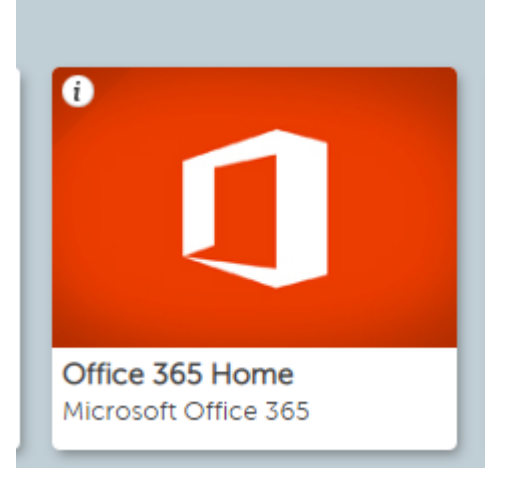

5. Choose Outlook

| <br>glow | Office 365 |         |         |
|----------|------------|---------|---------|
|          | Good mo    | rning   |         |
|          | +          | 0       |         |
|          | Start new  | Outlook | OneDriv |
|          |            |         |         |

6. You should now see your child's GLOW email page.